As notificações da escola serão enviadas para os contatos cadastrados (e-mail, aplicativo). É possível também verificar fazendo login em Minha Página.

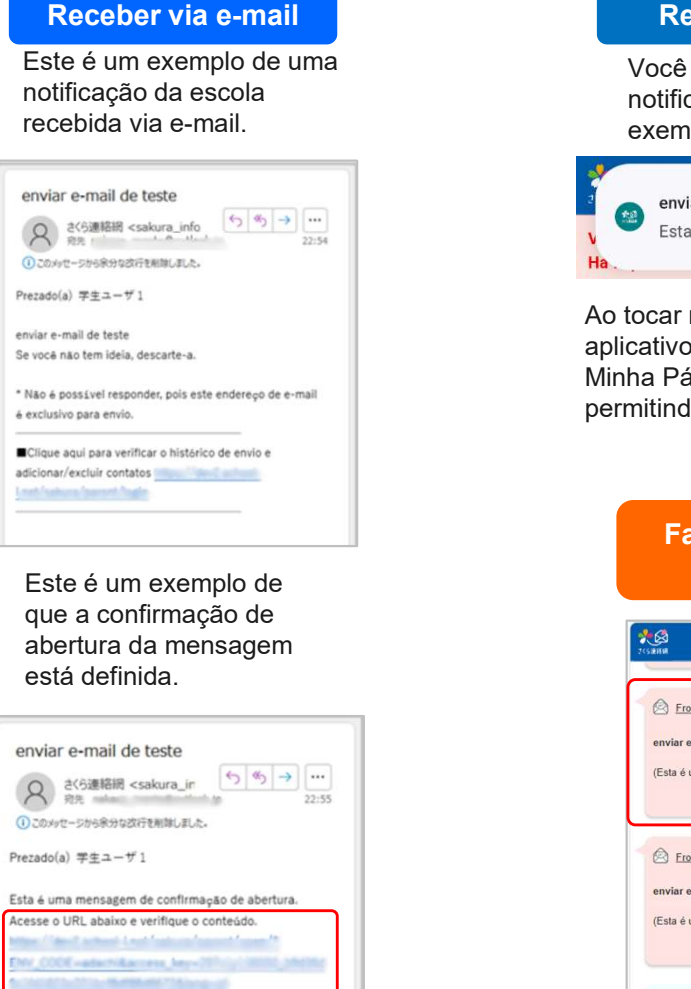

 Não é possível responder, pois este endereço de email é exclusivo para envio.
Clique aqui para verificar o histórico de envio e adicionar/excluir contatos

Ao tocar no URL do e-mail, o conteúdo será exibido e a escola será notificada de que o e-mail foi aberto.

|                                |                                    | Portugu |
|--------------------------------|------------------------------------|---------|
| enviar e-                      | -mail de teste                     |         |
| enviar e-mail<br>Se você não l | de teste<br>tem ideia, descarte-a. |         |
|                                | Ir para Minha Página               |         |

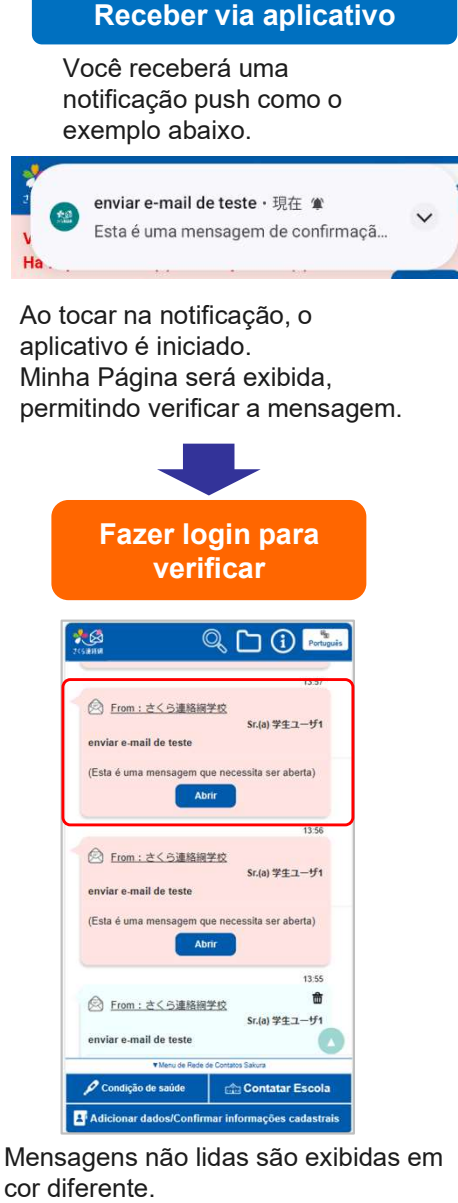

Ao tocar no botão "Abrir", a escola será notificada da abertura da mensagem e o conteúdo será exibido.

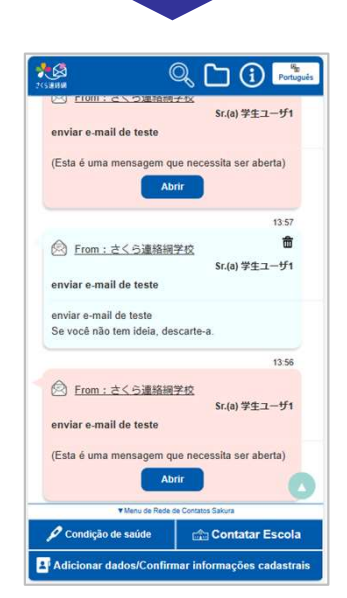